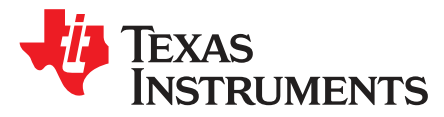

# ADS8353Q1EVM-PDK Evaluation module

This user's guide describes the characteristics, operation, and use of the ADS8353-Q1 evaluation module (EVM) performance demonstration kit (PDK). This kit is an evaluation platform for the ADS8353-Q1 device, which is a 16-bit, dual-channel, simultaneous-sampling, 600-kSPS, single-ended and pseudodifferential analog input, successive approximation register (SAR) analog-to-digital converter (ADC) that features an easy-to-use serial programming interface (SPI). The ADS8353Q1EVM-PDK eases evaluation with hardware, software, and computer connectivity through the universal serial bus (USB) interface. This user's guide includes complete circuit descriptions, schematic diagrams, and a bill of materials (BOM).

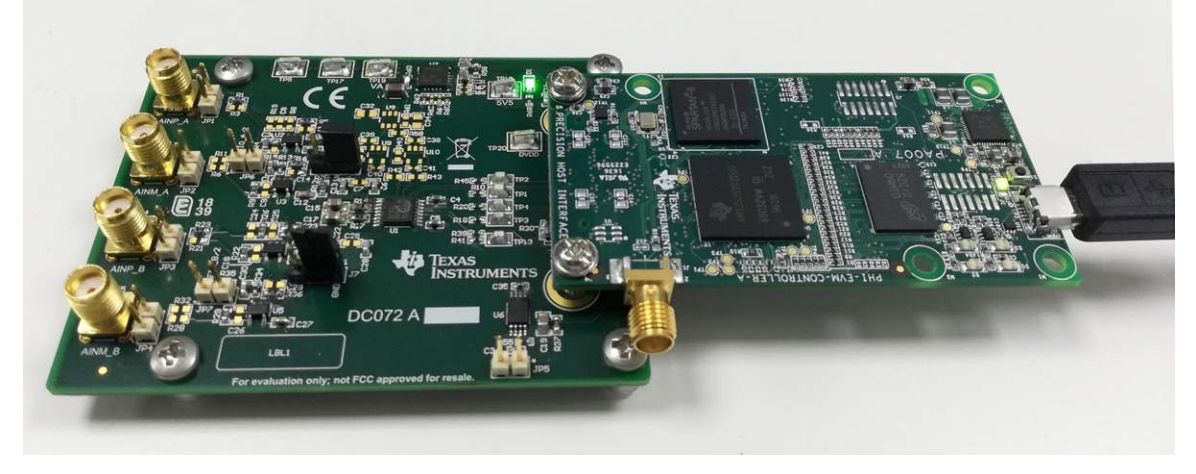

The following related documents are available through the Texas Instruments website.

| Table | 1. Related | <b>Documentation</b> |
|-------|------------|----------------------|
|-------|------------|----------------------|

| Device     | Literature Number |
|------------|-------------------|
| ADS8353-Q1 | SBAS931           |
| OPA320-Q1  | SLOS884           |
| TPS7A47-Q1 | SBVS118           |
| REF34-Q1   | SBAS901A          |

#### Contents

| Overview                                                        | . 3                                                                                                    |
|-----------------------------------------------------------------|----------------------------------------------------------------------------------------------------|
| Analog Interface                                                | . 3                                                                                                    |
| Digital Interfaces                                              | 5                                                                                                    |
| Power Supplies                                                  | . 5                                                                                                    |
| ADS8353Q1EVM-PDK Initial Setup                                  | . 6                                                                                                    |
| ADS8353Q1EVM-PDK Operation                                      | 10                                                                                                    |
| Bill of Materials, Printed-Circuit Board Layout, and Schematics | 16                                                                                                    |
|                                                                 | Overview<br>Analog Interface<br>Digital Interfaces<br>Power Supplies<br>ADS8353Q1EVM-PDK Initial Setup<br>ADS8353Q1EVM-PDK Operation<br>Bill of Materials, Printed-Circuit Board Layout, and Schematics |

#### List of Figures

| 1 | ADS8353-Q1EVM Analog Input Path             | 4 |
|---|---------------------------------------------|---|
| 2 | ADS8353Q1EVM-PDK Jumper Locations           | 6 |
| 3 | ADS8353-Q1EVM Software Installation Prompts | 7 |

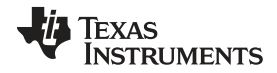

| 4  | Device Driver Installation Wizard Prompts           | 8  |
|----|-----------------------------------------------------|----|
| 5  | LabVIEW Run-Time Engine Installation                | 9  |
| 6  | ADS8353Q1EVM-PDK Installation Final Step            | 10 |
| 7  | EVM-PDK Hardware Setup and LED Indicators           | 10 |
| 8  | Launch the EVM GUI Software                         | 11 |
| 9  | EVM GUI Global Input Parameters                     | 12 |
| 10 | Time Domain Display Tool Options                    | 13 |
| 11 | Spectral Analysis Tool                              | 14 |
| 12 | Histogram Analysis Tool                             | 15 |
| 13 | ADS8353-Q1EVM PCB Layer 1: Top Layer                | 18 |
| 14 | ADS8353-Q1EVM PCB Layer 2: GND Plane                | 18 |
| 15 | ADS8353-Q1EVM PCB Layer 3: Power Planes             | 19 |
| 16 | ADS8353-Q1EVM PCB Layer 4: Bottom Layer             | 19 |
| 17 | Schematic Diagram (Page 1) of the ADS8353-Q1EVM PCB | 20 |
| 18 | Schematic Diagram (Page 2) of the ADS8353-Q1EVM PCB | 21 |
| 19 | Schematic Diagram (Page 3) of the ADS8353-Q1EVM PCB | 22 |
|    |                                                     |    |

#### List of Tables

| 1 | Related Documentation                                            | 1  |
|---|------------------------------------------------------------------|----|
| 2 | Analog Input Connector Description                               | 4  |
| 3 | Jumper Settings for ADC Input Driver Configuration               | 5  |
| 4 | Default Jumper Configurations                                    | 6  |
| 5 | External Source Requirements for Device Evaluation (SNR and THD) | 14 |
| 6 | ADS8353-Q1EVM Bill of Materials                                  | 16 |
|   |                                                                  |    |

#### **Trademarks**

Microsoft, Windows are registered trademarks of Microsoft Corporation. LabVIEW is a trademark of National Instruments. All other trademarks are the property of their respective owners.

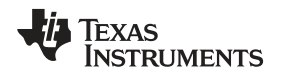

### 1 Overview

The ADS8353Q1EVM-PDK evaluation kit includes the ADS8353-Q1EVM board and the precision host interface (PHI) controller board that enables the accompanying computer software to communicate with the ADC over the USB for data capture and analysis.

The ADS8353-Q1EVM board includes the ADS8353-Q1 SAR ADC, all the peripheral analog circuits, and the components required to achieve optimum performance from the ADC.

The PHI controller board primarily serves three functions:

- Provides a communication interface from the EVM to the computer through a USB port
- Provides the digital input and output signals necessary to communicate with the ADS8353-Q1 device
- Supplies power to all active circuitry on the ADS8353-Q1EVM board

Along with the ADS8353-Q1EVM and PHI controller board, this evaluation kit includes an A-to-micro-B USB cable to connect to a computer.

# 1.1 ADS8353Q1EVM-PDK Features

The ADS8353Q1EVM-PDK showcases the following features:

- Hardware and software required for diagnostic testing as well as accurate performance evaluation of the ADS8353-Q1 ADC
- USB powered—no external power supply is required
- The PHI controller board provides a convenient communication interface to the ADS8353-Q1 ADC over USB 2.0 (or higher) for power delivery as well as digital input and output
- Easy-to-use evaluation software for Microsoft® Windows® 7, 64-bit operating systems

# 1.2 ADS8353-Q1EVM Features

The ADS8353-Q1EVM showcases the following features:

- Onboard low-noise, low-distortion ADC input drivers optimized to meet ADC performance
- Onboard ultra-low noise, low-dropout (LDO) regulators, to generate supplies for the operation amplifier and ADC

### 2 Analog Interface

The ADS8353-Q1 is a low-power, dual-channel, simultaneous-sampling ADC that supports single-ended and pseudo-differential analog inputs. The ADS8353-Q1EVM uses an OPA320-Q1 to drive the analog inputs (AINP and AINM) of the ADC. The ADS8353-Q1EVM is designed for easy interfacing to analog sources. This section describes the front-end driver circuitry details, including jumper configurations for the analog input signal source.

### 2.1 Connectors for Analog Inputs

The ADS8353-Q1EVM has two 16-bit, simultaneous-sampling ADCs. The ADS8353-Q1EVM GUI can either be configured for individual ADC data sampling or simultaneous sampling with both ADCs. The ADS8353-Q1EVM is designed to interface to an external, analog source through either subminiature version A (SMA) connectors or 100-mil headers. Jumpers J2, J3, J4, and J5 are the SMA connectors that allow for analog signal source connectivity through coaxial cables. Alternatively, 100-mil jumper cables or mini-grabbers can be used to connect analog sources to pin 1 of connectors JP1, JP2, JP3, and JP4. Table 2 lists the analog input connectors for the individual ADCs.

Overview

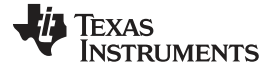

Analog Interface

| Pin Number      | Signal | Description                                               |
|-----------------|--------|-----------------------------------------------------------|
| J2 and J3       | INP    | Analog inputs provided at the SMA for ADC A               |
| JP1:1 and JP2:1 | INP    | Alternate location to provide the analog inputs for ADC A |
| J4 and J5       | INP    | Analog inputs provided at the SMA for ADC B               |
| JP3:1 and JP4:1 | INP    | Alternate location to provide the analog inputs for ADC B |

#### Table 2. Analog Input Connector Description

# 2.2 ADC Input Signal Driver

The SAR ADC inputs terminate in switched-capacitor networks that create large instantaneous current loads when the switches are closed, which effectively makes the ADC inputs dynamically low impedance. The analog inputs of the ADC are therefore driven by an OPA320-Q1 used in a unity-gain buffer configuration to maintain ADC performance with maximum loading at full device throughput of the ADS8353-Q1 of 600 kSPS.

### 2.2.1 Input Signal Path

Figure 1 shows the signal path for the analog inputs applied to the ADS8353-Q1EVM. A separate OPA320-Q1 amplifier is used in a unity-gain buffer configuration to drive the individual analog inputs (AINP and AINM) of each ADC. There is onboard provisioning that enables configuring the OPA320-Q1 driver circuit to drive either single-ended ADC inputs or pseudo-differential ADC inputs. An RC filter with values of 49  $\Omega$  and 3.3 nF was selected to achieve a SINAD greater than 83 dB and a THD less than -100 dB for a 2-kHz sine-wave input at full throughput of the ADS8353-Q1 of 600 kSPS.

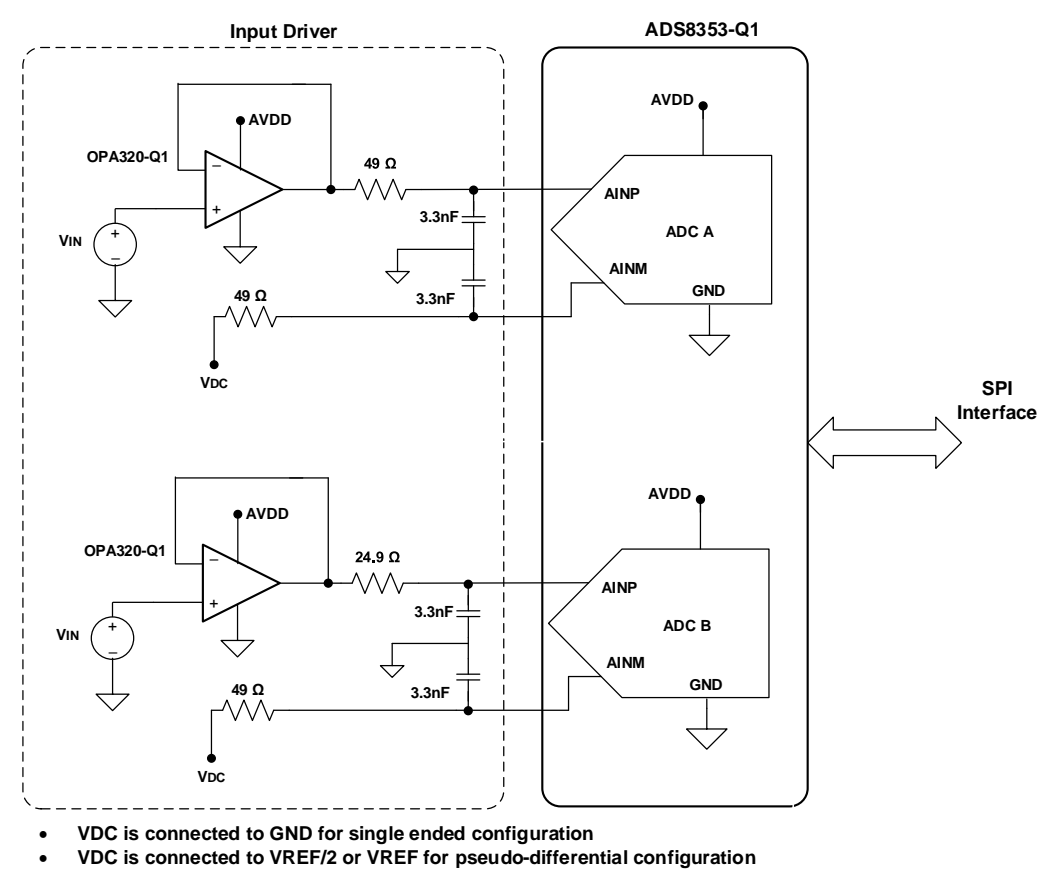

Figure 1. ADS8353-Q1EVM Analog Input Path

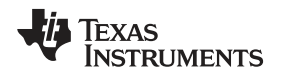

#### 3 Digital Interfaces

As discussed in Section 1, the ADS8353-Q1EVM interfaces with the PHI, which in turn communicates with the computer over the USB. The three devices on the EVM that the PHI communicates with are the two ADS8353-Q1 ADCs (over the SPI) and the EEPROM (over the I<sup>2</sup>C interface). The electrically erasable programmable read-only memory (EEPROM) comes preprogrammed with the information required to configure and initialize the ADS8353Q1EVM-PDK platform. When the hardware is initialized, the EEPROM is no longer used.

# 3.1 SPI for the ADC Digital I/O

The ADS8353Q1EVM-PDK supports the interface and ADC input modes detailed in the ADS8353-Q1 datasheet. The PHI is capable of operating at a 3.3-V logic level and is directly connected to the digital I/O lines of the ADC.

# 4 Power Supplies

The ADS8353-Q1 supports a wide range of operation on its analog supplies. The AVDD operates from 4.5 V to 5.5 V. The DVDD operates from 1.65 V to 5.5 V, independent of the AVDD supply. The analog portion of the ADS8353-Q1EVM operates from a 5.3-V supply (VA) generated using the TPS7A47-Q1 low-noise, low-dropout regulator. The same supply is used to power the OPA320-Q1 front-end driver amplifiers.

The TPS7A47-Q1 regulator can be configured to generate a VA supply other than 5.3 V through programmable pin settings. For more information, see the *Detailed Description* section of the TPS7A47-Q1 device datasheet.

The digital portion of the ADC operates from a 3.3-V EVM\_DVDD supply from the PHI.

# 4.1 ADC Input Driver Configuration

The ADS8353-Q1 supports modes where the ADC inputs can be configured as single-ended or pseudodifferential. The ADS8353-Q1 EVM allows the user to configure the ADC input driver amplifier either to drive single-ended ADC inputs or pseudo-differential ADC inputs. In the single-ended configuration, the individual ADC AINM pins are connected to ground and a unipolar signal is applied to AINP. In the pseudo-differential configuration, the individual ADC AINM pins are driven with a DC voltage of either V<sub>REF</sub> / 2 (0 V to V<sub>REF</sub> range) or V<sub>REF</sub> (0 V to 2 × V<sub>REF</sub> range). For various analog input full-scale ranges supported by the ADS8353-Q1 in either single-ended or pseudo-differential mode, see the ADS8353-Q1 datasheet. Table 3 shows the jumper configurations required for the single-ended and pseudo-differential configurations.

| ADC Input Type                | ADC Input Full-Scale<br>Range                                  | Jumpers     | Default Setting | Required Setting                                                  |
|-------------------------------|----------------------------------------------------------------|-------------|-----------------|-------------------------------------------------------------------|
| Single-ended analog<br>inputs | 0 V to V <sub>REF</sub> and 0 V to 2 $\times$ V <sub>REF</sub> | J6 and J7   | Open (all pins) | Short pins 2 and 3 of J6<br>and J7 (J6:2 ,J6:3 and<br>J7:2, J7:3) |
|                               |                                                                | JP6 and JP7 | Open            | Open                                                              |
|                               | 0 V to V <sub>REF</sub>                                        | J6 and J7   | Open (all pins) | Short pins 1 and 2 of J6<br>and J7 (J6:1 ,J6:2 and<br>J7:1, J7:2) |
| Pseudo-differential           |                                                                | JP6 and JP7 | Open            | Short pins 1 and 2 of jumpers JP6 and JP7                         |
| analog inputs                 | 0 V to 2 × V <sub>REF</sub>                                    | J6 and J7   | Open (all pins) | Short pins 1 and 2 of J6<br>and J7 (J6:1 ,J6:2 and<br>J7:1, J7:2) |
|                               |                                                                | JP6 and JP7 | Open            | Open                                                              |

Table 3. Jumper Settings for ADC Input Driver Configuration

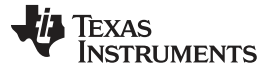

### 4.2 ADC Voltage Reference Configuration

The ADS8353-Q1 has a low-noise, low-drift, 2.5-V internal voltage reference. By default, the ADS8353-Q1 EVM is configured to work with the ADC internal reference voltage of 2.5 V. The same reference voltage is brought on pin 1 of jumpers JP6 and JP7 that can be used to drive the ADC AINM pin when used in pseudo-differential configuration (either in 0 V to  $V_{REF}$  or 0 V to 2 ×  $V_{REF}$  analog input range).

There is also a provision for using an external voltage reference for the ADC. The external reference voltage can be generated by populating the REF34-Q1 (U8) and biasing components around U8. By default, the external reference and biasing circuit around U8 is not populated on the board. When using an external reference, the ADS8353-Q1 internal voltage reference must be disabled and the device must be programmed to accept the external reference voltage on its REFIO\_x pins.

### 5 ADS8353Q1EVM-PDK Initial Setup

This section explains the initial hardware and software setup procedure that must be completed for proper operation of the ADS8353Q1EVM-PDK.

## 5.1 Default Jumper Settings

Figure 2 shows the silkscreen plot, which details the jumper locations for the ADS8353Q1EVM-PDK.

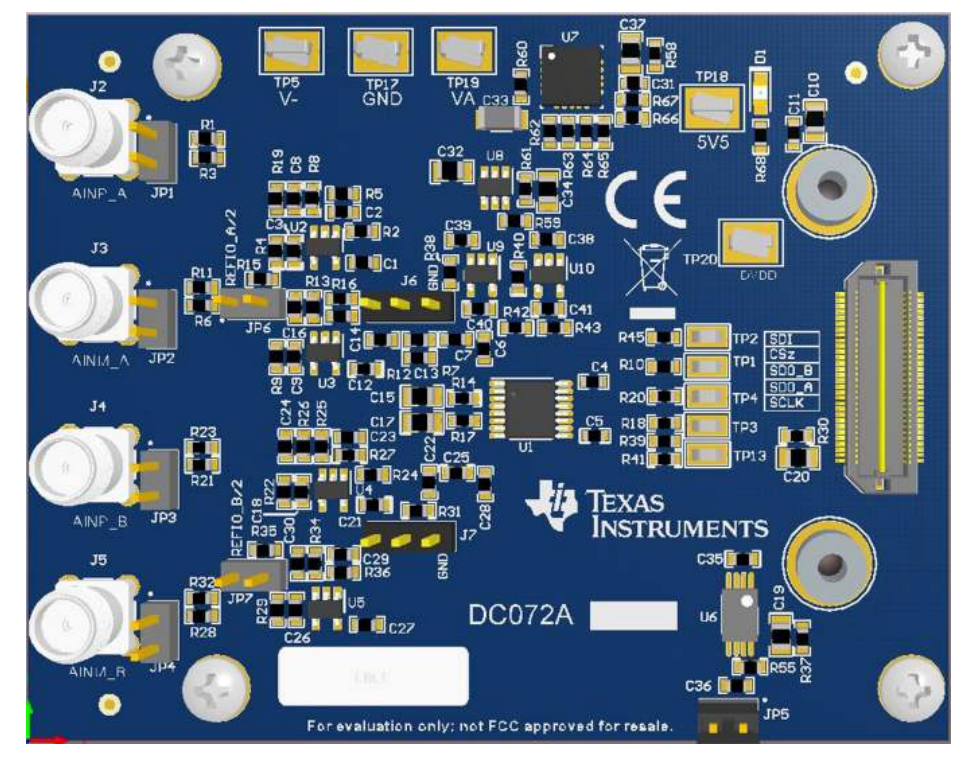

Figure 2. ADS8353Q1EVM-PDK Jumper Locations

Table 4 lists the functionality and default configuration of each jumper.

| Reference Designator | Default Configuration | Description                                                                                                    |
|----------------------|-----------------------|----------------------------------------------------------------------------------------------------|
| JP1, JP2, JP3, JP4   | Open                  | Use pin 1 of these jumpers as an alternate location to provide the analog input to ADC A and ADC B of the ADS8353-Q1.                       |
| JP5                  | Open                  | Connect this jumper to disable EEPROM write protection.                                                                                     |
| JP6, JP7             | Open                  | Jumpers to feed either $V_{REF}$ or $V_{REF}$ / 2 to the OPA320-Q1 input driving the AINM pin of the ADC. See Section 7.3 for more details. |
| J6, J7               | Open                  | Jumpers to configure the ADC inputs as single-ended or pseudo-differential. See Section 7.3 for more details.                               |

#### **Table 4. Default Jumper Configurations**

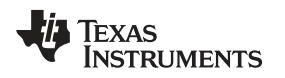

# 5.2 EVM Graphical User Interface Software Installation

The following steps describe how to install the software for the ADS8353-Q1 EVM graphical user interface (GUI).

 Download the latest version of the EVM GUI installer from the Software section of the ADS8353Q1EVM-PDK Tool Folder, and run the GUI installer to install the EVM GUI software on your computer.

#### CAUTION

Manually disable any antivirus software running on the computer before downloading the EVM GUI installer onto the local hard disk. Failure to disable antivirus software, depending on the antivirus settings, may cause an error message to appear or the *installer.exe* file may be deleted.

2. Accept the license agreements (Figure 3) and follow the on-screen instructions to complete the installation.

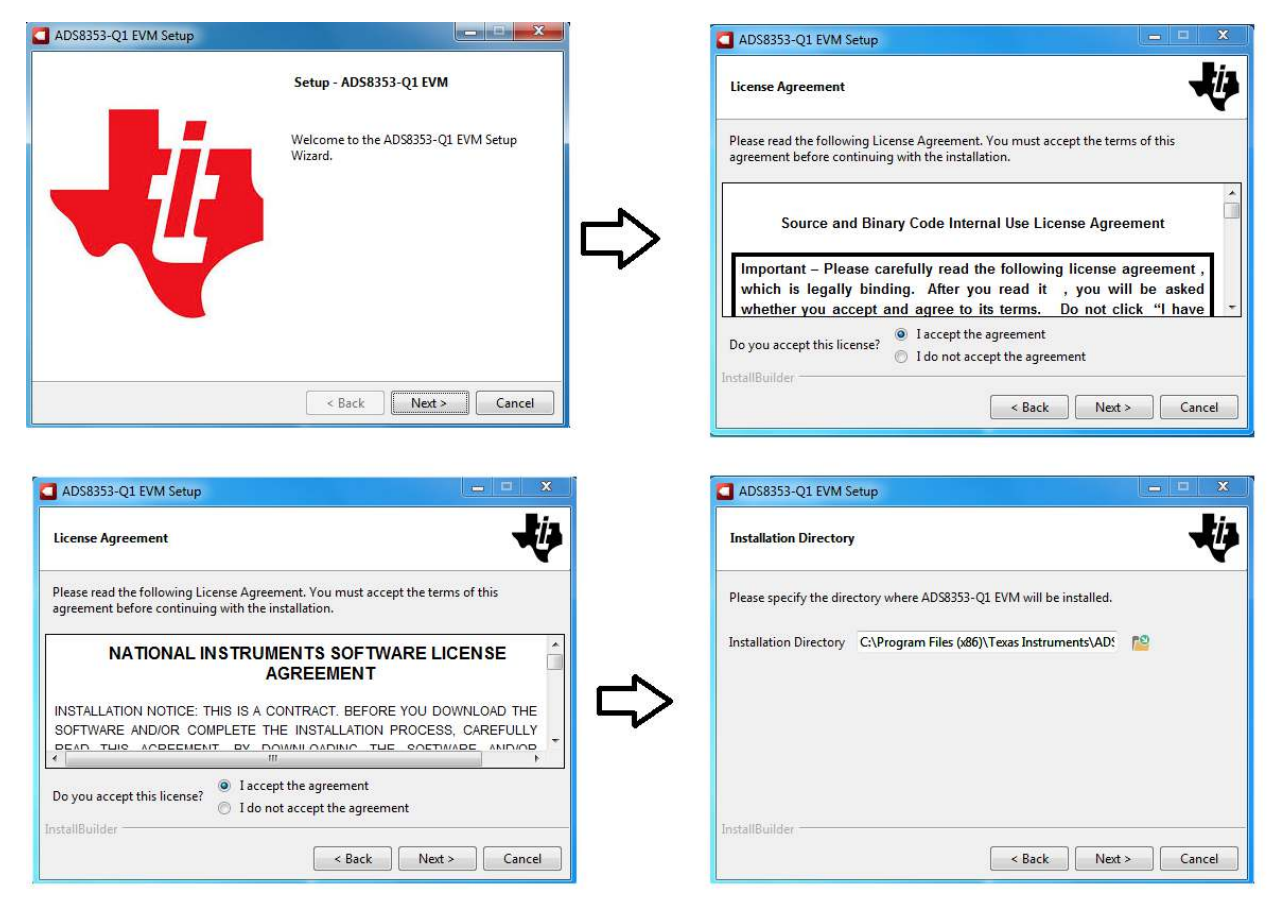

Figure 3. ADS8353-Q1EVM Software Installation Prompts

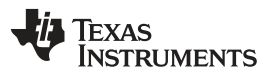

#### ADS8353Q1EVM-PDK Initial Setup

www.ti.com

 As a part of the ADS8353-Q1EVM GUI installation, a prompt with a Device Driver Installation Wizard (Figure 4) appears on the screen. Click the *Next* button to proceed, then click the *Finish* button when the installation is complete.

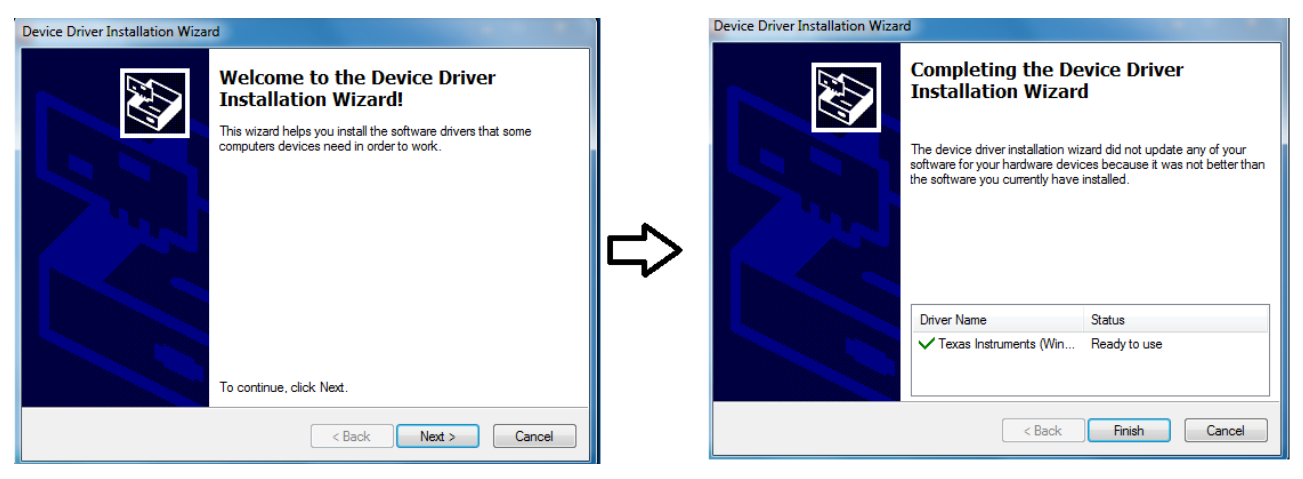

Figure 4. Device Driver Installation Wizard Prompts

**NOTE:** A notice may appear on the screen stating that Windows cannot verify the publisher of this driver software. Select the *Install this driver software anyway* option.

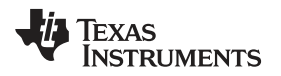

The device requires the LabVIEW<sup>™</sup> Run-Time Engine (see Figure 5) and may prompt for the installation of this software, if not already installed.

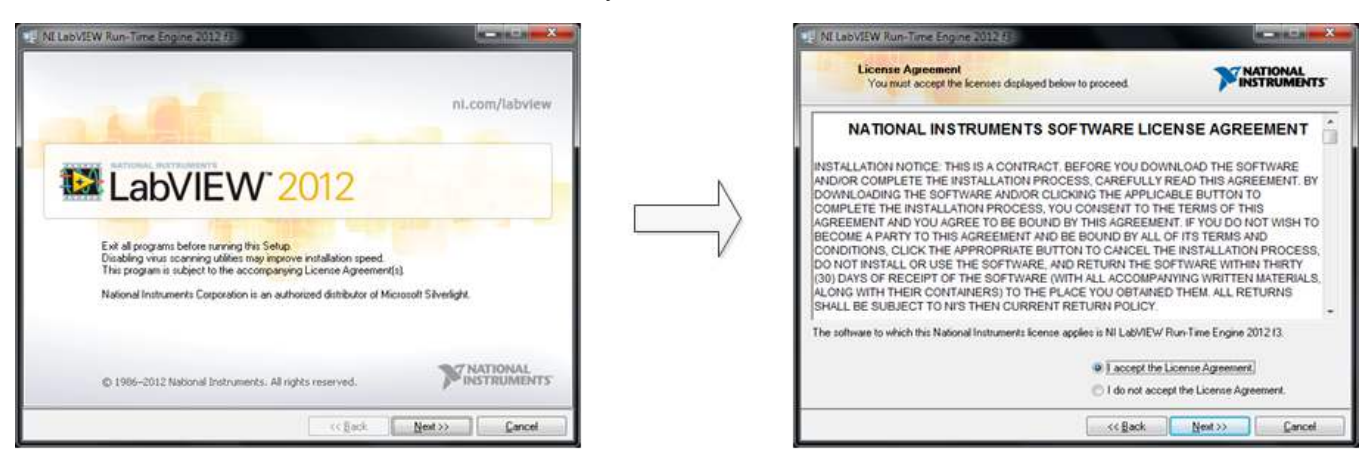

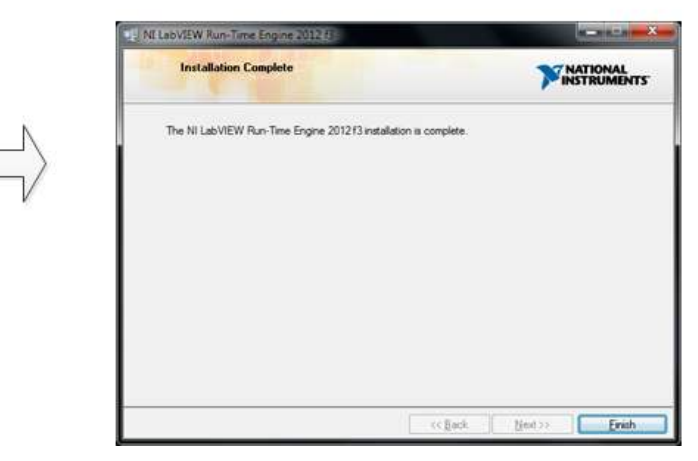

Figure 5. LabVIEW Run-Time Engine Installation

4. Check the *Create Desktop Shortcut* box, as Figure 6 shows, after these installations.

| ADS8353-Q1 EVM Setup |                                                                |
|----------------------|----------------------------------------------------------------|
|                      | Completing the ADS8353-Q1 EVM Setup<br>Wizard                  |
|                      | Setup has finished installing ADS8353-Q1 EVM on your computer. |
|                      | Create Desktop Shortcut                                        |
|                      | Run ADS8353-Q1 EVM                                             |
|                      |                                                                |
|                      |                                                                |
|                      |                                                                |
|                      |                                                                |
|                      |                                                                |
|                      | < Back Finish Cancel                                           |

Figure 6. ADS8353Q1EVM-PDK Installation Final Step

# 6 ADS8353Q1EVM-PDK Operation

The following instructions are a step-by-step guide for connecting the device to a computer and evaluating the performance of the device.

- 1. Connect the device EVM to the PHI board. Figure 7 indicates where to two screws are to be installed.
- 2. Use the provided USB cable to connect the PHI to the computer.
  - LED D5 on the PHI lights up, indicating that the PHI is powered up.
  - LEDs D1 and D2 on the PHI start flashing, indicating that the PHI is booted up and communicating with the PC.

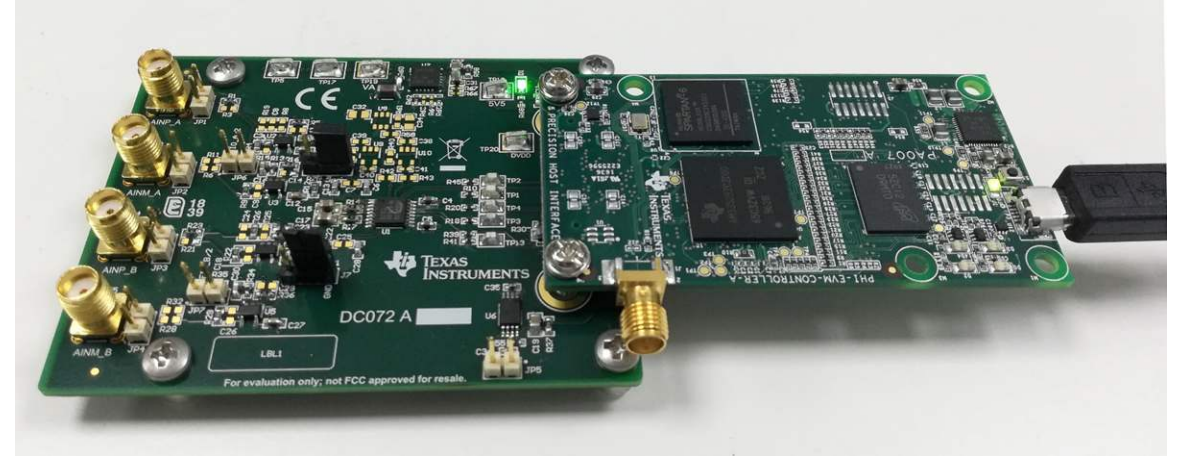

Figure 7. EVM-PDK Hardware Setup and LED Indicators

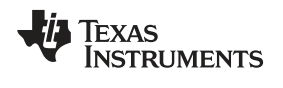

3. Launch the device EVM GUI software from the installed path, as Figure 8 shows, or by using the desktop shortcut created during installation.

| games managements                |                                  |                    |                  |           |
|----------------------------------|----------------------------------|--------------------|------------------|-----------|
| Favorites                        | Name                             | Date modified      | Туре             | Size      |
| 🚾 Desktop                        | Configuration Files              | 12/31/2018 3:35 PM | File folder      |           |
| 퉳 Downloads                      | Files_uSD_Card                   | 12/31/2018 3:35 PM | File folder      |           |
| 🔄 Recent Places                  | 🔑 Library                        | 12/31/2018 3:35 PM | File folder      |           |
|                                  | 📙 PHI Driver                     | 12/31/2018 3:35 PM | File folder      |           |
| Libraries                        | 퉬 Shared Library                 | 12/31/2018 3:35 PM | File folder      |           |
| Documents                        | ADS8353-Q1 EVM.exe               | 12/5/2018 5:42 PM  | Application      | 15,204 KB |
| J Music                          | ADS8353-Q1 EVM.exe.config        | 12/22/2016 12:30   | CONFIG File      | 1 KB      |
| E Pictures                       | ADS8353-Q1 EVM.ini               | 12/5/2018 5:42 PM  | INI File         | 1 KB      |
| 📑 Videos                         | ADS8353-Q1_EVM_GUI_Manifest.html | 12/6/2017 11:00 AM | Firefox HTML Doc | 89 KB     |
|                                  | Page List_AD\$8353-Q1EVM.ini     | 10/23/2018 7:27 PM | INI File         | 2 KB      |
| Computer                         | Register Map_ADS8353-Q1.xml      | 12/5/2018 5:34 PM  | XML Document     | 6 KB      |
| 🏭 OSDisk (C:)                    | 📄 uninstall.dat                  | 12/31/2018 3:36 PM | DAT File         | 5 KB      |
| 📖 New Volume (D:)                | 🛃 uninstall.exe                  | 12/31/2018 3:36 PM | Application      | 4,337 KB  |
| 🚽 SAR_Apps_Projects (\\xle3090dm | 144                              |                    |                  |           |

Figure 8. Launch the EVM GUI Software

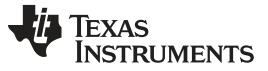

ADS8353Q1EVM-PDK Operation

# 6.1 EVM GUI Global Settings for ADC Control

Figure 9 shows the input parameters of the GUI (as well as their default values), through which the various functions of the ADS8353Q1EVM-PDK can be exercised. These settings are global and persist across the GUI tools listed in the top left pane (or from one page to another).

|                                                                                             |                  |             |                    |                            | EVM Connected : ADS | 8353-Q1EVM 🛛 🗹 Connect | to Harc |
|---------------------------------------------------------------------------------------------|------------------|-------------|--------------------|----------------------------|---------------------|------------------------|---------|
| aistar Man Canfia                                                                           |                  |             |                    |                            |                     |                        |         |
| n <mark>ie Domain Display</mark><br>ectral Analysis<br>stogram Analysis<br>iearity Analysis | Time Domair      | n Display   |                    |                            | Y Scale fit         | Auto mode 💌 📲          | - 💌     |
|                                                                                             | 0.08-            |             |                    |                            |                     | Ch A                   | _       |
|                                                                                             | 0.075-           |             |                    |                            |                     |                        | -       |
| ce Configuration                                                                            | 0.07-            |             |                    |                            |                     | V Ch B                 | -       |
| SDO Width                                                                                   | 0.065-           |             |                    |                            |                     |                        |         |
| Dual SDO 💌                                                                                  | 0.06-            |             |                    |                            |                     |                        |         |
| put Range                                                                                   | 0.055-           |             |                    |                            |                     |                        |         |
| FSR = Vref                                                                                  | 0.05-            |             |                    |                            |                     |                        |         |
| JM Selection                                                                                | 2 0.045-<br>9    |             |                    |                            |                     |                        |         |
| GND 👻                                                                                       | 0.04-            |             |                    |                            |                     |                        |         |
| ta Rate                                                                                     | \$ 0.035-        |             |                    |                            |                     |                        |         |
| Straight Binary                                                                             | 0.03-            |             |                    |                            |                     |                        |         |
| aranga                                                                                      | 0.025-           |             |                    |                            |                     |                        |         |
| ernal Reference                                                                             | 0.02-            |             |                    |                            |                     |                        |         |
|                                                                                             | 0.015-           |             |                    |                            |                     |                        |         |
| nnles                                                                                       | 0.01-            |             |                    |                            |                     |                        |         |
| 262144                                                                                      | 0.005-           |             |                    |                            |                     |                        |         |
| Capture                                                                                     | 0-1<br>0 20000 4 | 0000 6000 8 | 0000 100000<br>San | 120000 140000 160<br>nples | 0000 180000 20000   | 220000 240000          | 26214   |
| K Frequency(Hz)                                                                             |                  |             |                    |                            | ۲                   |                        |         |
| get Achievable                                                                              |                  |             |                    |                            |                     |                        |         |
| 79M 🚔 19.80M                                                                                | Configuration    | Measuremen  | ts                 |                            |                     |                        |         |
| arget Achievable                                                                            | Vref A (V)       |             | Max_Code           | Max_Volt                   | Min_Code            | Min_Volt               |         |
| 00k 👙 600.00k                                                                               | 25               | Ch A        |                    |                            |                     |                        |         |
|                                                                                             | 2.3              | Ch B        |                    |                            |                     |                        |         |
|                                                                                             | Vref_B (V)       | 12-         |                    |                            |                     |                        |         |
|                                                                                             | 2.5              |             |                    |                            |                     |                        |         |
|                                                                                             |                  |             |                    |                            |                     |                        |         |
|                                                                                             |                  |             |                    |                            |                     |                        |         |

Figure 9. EVM GUI Global Input Parameters

The ADS8353-Q1 interface configurations can be selected on this page. The GUI lets the user select the ADC input range, ADC input configuration (single-ended or pseudo-differential), ADC voltage reference, and ADC data format using a drop-down menu.

The *SCLK Frequency* and *Sampling Rate* are selected on this page. The GUI lets the user enter the target values for these two parameters, and the GUI computes the closest value that can be achieved, considering the timing constraints of the device.

Select either one of the ADCs or both of the ADCs if they are configured in the simultaneous sampling scheme described in Section 2.1 by clicking on the drop-down menu titled *Channel Modes*. Specify a target SCLK frequency (Hz) and the GUI tries to match this frequency as closely as possible by changing the PHI PLL settings; however, the achievable frequency may differ from the target value entered. Similarly, the sampling rate of the ADC can be adjusted by modifying the *Target Sampling Rate* argument (Hz). The achievable ADC sampling rate can differ from the target value, depending on the applied SCLK frequency and the closest match achievable is displayed. This page, therefore, allows various settings available on the device to be tested in a repetitive fashion until arriving at the best settings for the corresponding test scenario.

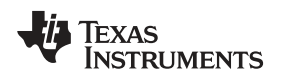

ADS8353Q1EVM-PDK Operation

#### www.ti.com

#### 6.2 Time Domain Display Tool

The *Time Domain Display* tool provides a visualization of the ADC response to a given input signal. This tool is useful for both studying the behavior and debugging any gross problems with the ADC or front-end drive circuits.

As per the selected interface mode settings using the *Capture* button indicated in Figure 10, the user can trigger a data capture of the selected number of samples from the ADS8353Q1EVM-PDK. The sample indices are on the x-axis, and two y-axes show the corresponding output codes as well as the equivalent analog voltages based on the specified reference voltage. Switching pages to any of the analysis tools described in the subsequent sections triggers calculations to be performed on the same set of data.

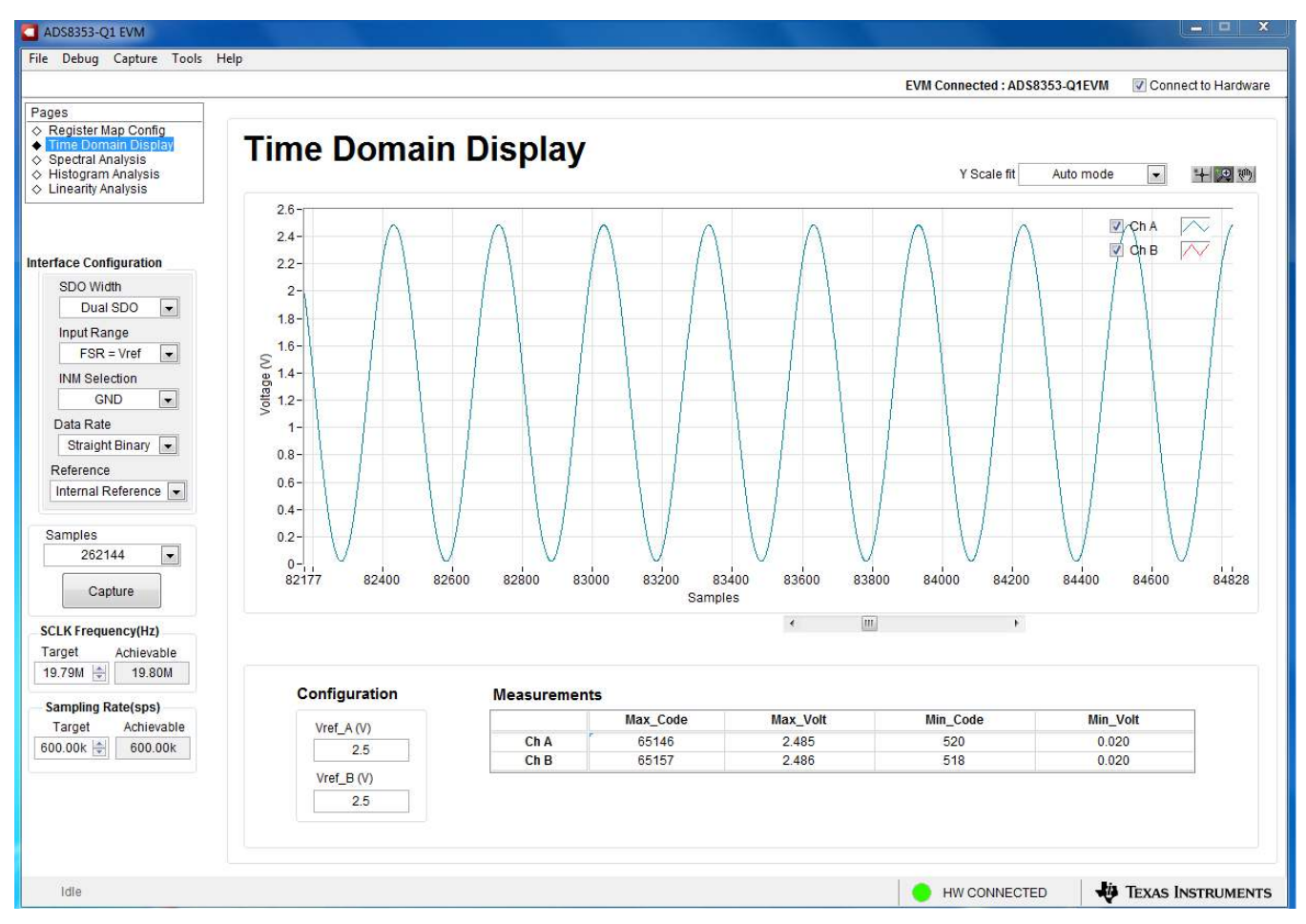

Figure 10. Time Domain Display Tool Options

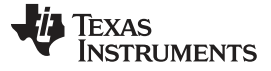

#### 6.3 Spectral Analysis Tool

The *Spectral Analysis* tool (Figure 11) is intended to evaluate the dynamic performance (SNR, THD, SFDR, SINAD, and ENOB) of the ADS8353-Q1 SAR ADC through the use of a single-tone, sinusoidal signal FFT analysis, using the 7-term Blackman-Harris window setting. Alternatively, the window setting of *None* can be used to search for noise spurs over frequency in DC inputs.

For dynamic performance evaluation, the external, single-ended source must have better specifications than the ADC to ensure that the measured system performance is not limited by the performance of the signal source. Therefore, the external reference source must meet the source requirements listed in Table 5. Alternately, the user can use the Precision Signal Injector EVM that provides a low-distortion, low-noise, 2-kHz input signal for driving the input of the ADC, and pairs with most of the TI SAR ADC evaluation modules (EVMs). The board is powered over a USB, which also provides a user-interface connection to a PC.

| Table 5. External Source Requirements | for Device Evaluation (SNR and Th | 1D) |
|---------------------------------------|-----------------------------------|-----|
|---------------------------------------|-----------------------------------|-----|

| Specification Description   | Specification Value |
|-----------------------------|---------------------|
| Signal frequency            | 2 kHz               |
| External source type        | Single-ended        |
| External source common-mode | 1.65 V              |
| Minimum SNR                 | 90 dB               |
| Minimum THD                 | –115 dB             |

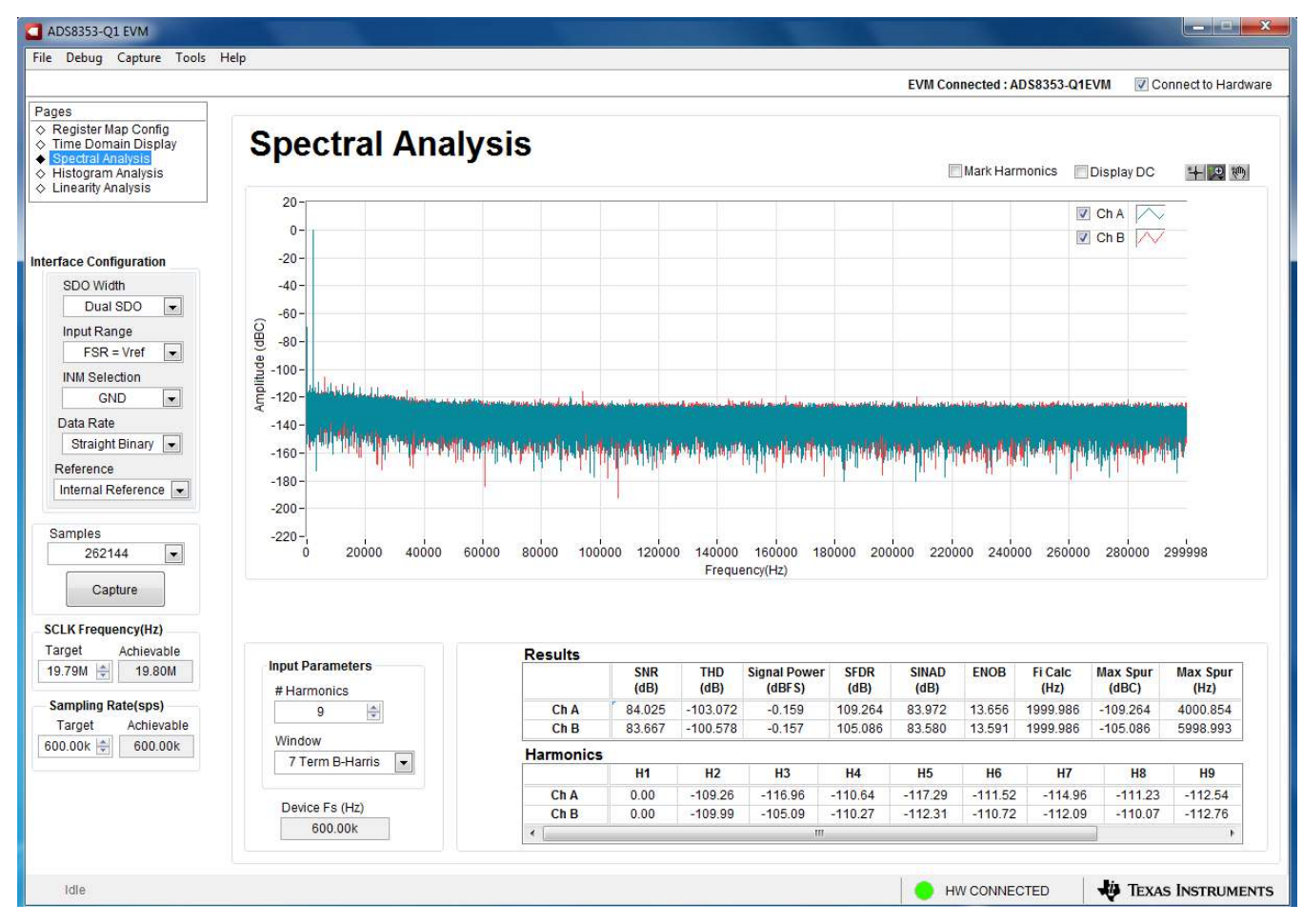

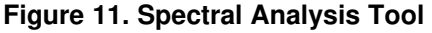

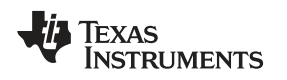

#### 6.4 Histogram Analysis Tool

The *Histogram Analysis* tool can be used to estimate the effective resolution of the ADC resulting from performance degradation caused by noise. Effective resolution is an indicator of the number of bits of ADC measurement resolution resulting from performance losses caused by noise generated by the various sources connected to the ADC when measuring a DC signal. The cumulative effect of noise coupling to the ADC output (from sources such as the input drive circuits, the reference drive circuit, the ADC power supply, and the ADC itself) is reflected in the standard deviation of the ADC output code histogram obtained by performing multiple conversions of a DC input applied to a given channel.

The histogram corresponding to a DC input is displayed by clicking the *Capture* button. The example capture shown in Figure 12 is captured with the ADC configured in single-ended, 0 V to  $2 \times V_{REF}$  mode and with the AINP pin driven with the V<sub>REF</sub> input voltage.

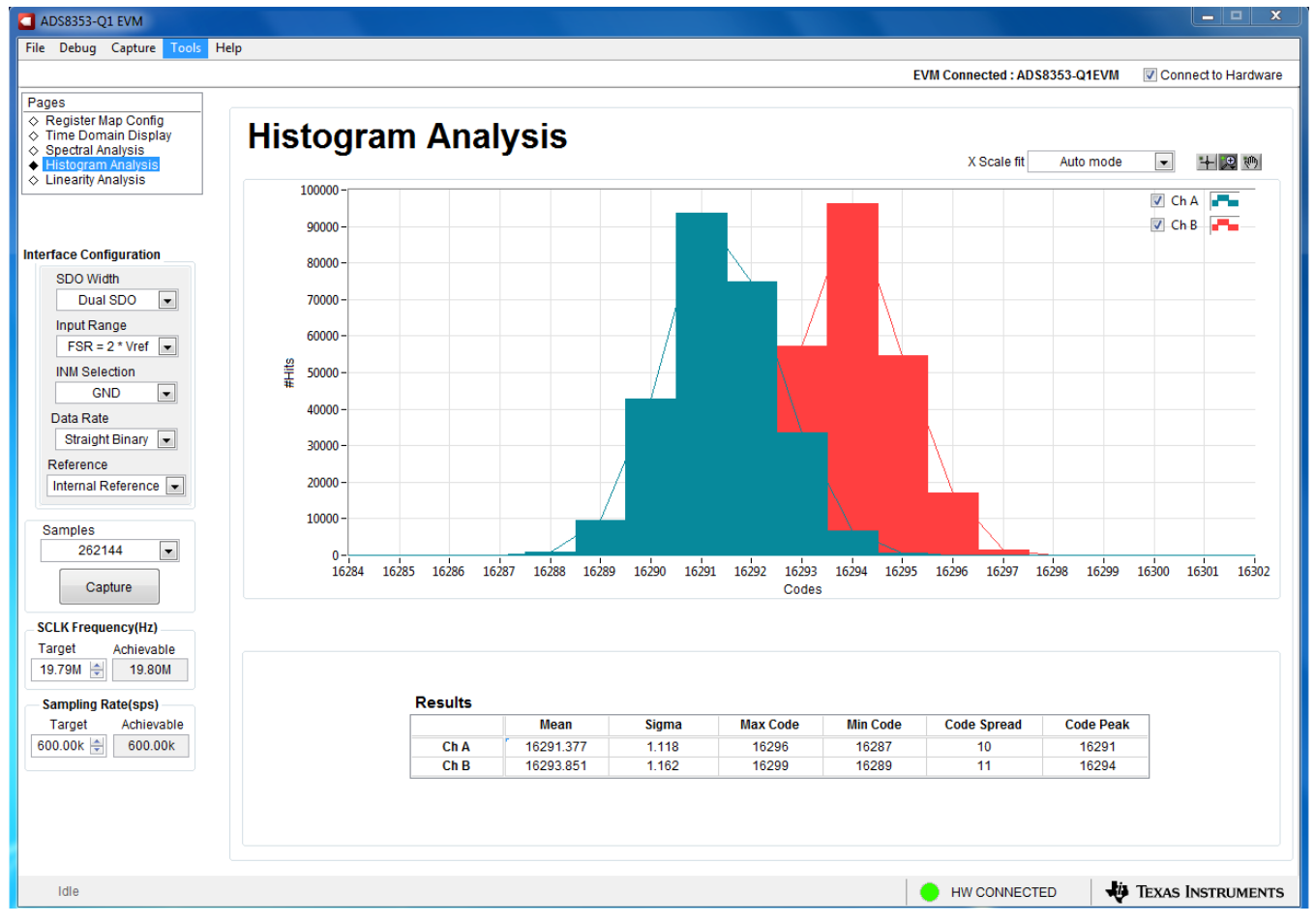

Figure 12. Histogram Analysis Tool

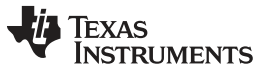

# 7 Bill of Materials, Printed-Circuit Board Layout, and Schematics

This section contains the ADS8353-Q1EVM bill of materials (BOM), printed-circuit board (PCB) layout, and schematics.

#### 7.1 Bill of Materials

Table 6 lists the ADS8353-Q1EVM BOM.

| Manufacturer Part Number | Quantity | Reference<br>Designators                               | Manufacturer                   | Description                                                                                                    |
|--------------------------|----------|--------------------------------------------------------|--------------------------------|----------------------------------------------------------------------------------------------------|
| DC072                    | 1        | PCB                                                    | Any                            | Printed Circuit Board                                                                                                    |
| 0603ZC103KAT2A           | 4        | C1, C12, C21, C27                                      | AVX                            | CAP, CERM, 0.01 uF, 10 V, +/- 10%, X7R, 0603                                                                              |
| 1891                     | 4        | @H1, @H2, @H3,<br>@H4                                  | Keystone                       | Hex Standoff, #4-40, Aluminum, 1/4"                                                                                       |
| RM3X4MM 2701             | 2        | @H5, @H6                                               | APM HEXSEAL                    | Machine Screw Pan PHILLIPS M3                                                                                             |
| GRM188R71E105KA12D       | 3        | C4, C5, C31                                            | Murata                         | CAP, CERM, 1 uF, 25 V, +/- 10%, X7R, 0603                                                                                 |
| GRM1885C1H332JA01D       | 4        | C6, C13, C22, C28                                      | Murata                         | CAP, CERM, 3300 pF, 50 V, +/- 5%, C0G/NP0, 0603                                                                           |
| GRM188R71C104KA01D       | 10       | C8, C16, C24, C30,<br>C35, C36, C38,<br>C39, C40, C41  | Murata                         | CAP, CERM, 0.1 uF, 16 V, +/- 10%, X7R, 0603                                                                               |
| GRM21BR71A106KE51L       | 6        | C10, C15, C17,<br>C19, C20, C37                        | Murata                         | CAP, CERM, 10 uF, 10 V, +/- 10%, X7R, 0805                                                                                |
| GRM1885C1H102FA01J       | 1        | C11                                                    | Murata                         | CAP, CERM, 1000 pF, 50 V, +/- 1%, C0G/NP0, 0603                                                                           |
| C3216X5R1E476M160AC      | 1        | C33                                                    | TDK                            | CAP, CERM, 47 uF, 25 V, +/- 20%, X5R, 1206_190                                                                            |
| APT2012LZGCK             | 1        | D1                                                     | Kingbright                     | LED, Green, SMD                                                                                                    |
| GRM155R71E104KE14D       | 2        | C19, C38                                               | Murata                         | CAP, CERM, 0.1 uF, 25 V, +/- 10%, X7R, 0402                                                                               |
| GRM155R61A104KA01D       | 1        | C23                                                    | Murata                         | CAP, CERM, 0.1 uF, 10 V, +/- 10%, X5R, 0402                                                                               |
| PMSSS 440 0025 PH        | 4        | H1, H2, H3, H4                                         | B&F Fastener<br>Supply         | MACHINE SCREW PAN PHILLIPS 4-40                                                                                           |
| 9774050360R              | 2        | H5, H6                                                 | Wurth Elektronik               | ROUND STANDOFF M3 STEEL 5MM                                                                                               |
| 5-1814832-1              | 4        | J2, J3, J4, J5                                         | TE Connectivity                | SMA Straight PCB Socket Die Cast, 50 Ohm, TH                                                                              |
| PBC03SAAN                | 2        | J6, J7                                                 | Sullins Connector<br>Solutions | Header, 100mil, 3x1, Gold, TH                                                                                             |
| QTH-030-01-L-D-A         | 1        | J4                                                     | Samtec                         | Header(Shrouded), 19.7mil, 30x2, Gold, SMT                                                                                |
| HTSW-102-07-G-S          | 7        | JP1, JP2, JP3, JP4,<br>JP5, JP6, JP7                   | Samtec                         | Header, 100mil, 2x1, Gold, TH                                                                                             |
| RMCF0603ZT0R00           | 8        | R1, R5, R14, R16,<br>R17, R23, R27, R36                | Stackpole<br>Electronics Inc   | RES, 0, 1%, 0.1 W, AEC-Q200 Grade 0, 0603                                                                                 |
| ERJ-3EKF49R9V            | 4        | R2, R7, R24, R31                                       | Panasonic                      | RES, 49.9, 1%, 0.1 W, AEC-Q200 Grade 0, 0603                                                                              |
| ERJ-3GEY0R00V            | 10       | R10, R18, R20,<br>R37, R39, R41,<br>R45, R58, R62, R65 | Panasonic                      | RES, 0, 5%, 0.1 W, AEC-Q200 Grade 0, 0603                                                                                 |
| RT0603BRD071KL           | 4        | R4, R9, R22, R29                                       | Yageo America                  | RES, 1.00 k, 0.1%, 0.1 W, 0603                                                                                            |
| RT0603BRD07100KL         | 2        | R12, R26                                               | Yageo America                  | RES, 100 k, 0.1%, 0.1 W, 0603                                                                                             |
| RMCF0603FT10K0           | 6        | R13, R15, R34,<br>R35, R55, R68                        | Stackpole<br>Electronics Inc   | RES, 10.0 k, 1%, 0.1 W, AEC-Q200 Grade 0, 0603                                                                            |
| CRCW06035R11FKEA         | 1        | R30                                                    | Vishay-Dale                    | RES, 5.11, 1%, 0.1 W, AEC-Q200 Grade 0, 0603                                                                              |
| ERJ-3RSFR10V             | 1        | R60                                                    | Panasonic                      | RES, 0.1, 1%, 0.1 W, 0603                                                                                                 |
| 881545-2                 | 1        | SH-J1                                                  | TE Connectivity                | Shunt, 100mil, Gold plated, Black                                                                                         |
| 5015                     | 1        | TP1, TP2, TP3,<br>TP4, TP13                            | Keystone                       | Test Point, Miniature, SMT                                                                                                |
| 5016                     | 1        | TP5, TP17, TP18,<br>TP19, TP20                         | Keystone                       | Test Point, Compact, SMT                                                                                                  |
| ADS8353QPWRQ1            | 1        | U1                                                     | Texas Instruments              | SAR ADC, Dual, 600 kSPS, 16 Bit, Simultaneous Sampling ADC                                                                |
| OPA320AQDBVRQ1           | 3        | U2, U3, U4                                             | Texas Instruments              | Automotive Qualified Precision, Zero-Crossover, 20MHz, 0.9pA lb,<br>RRIO, CMOS Operational Amplifier, DBV0005A (SOT-23-5) |
| BR24G32FVT-3AGE2         | 1        | U6                                                     | Rohm                           | I2C BUS EEPROM (2-Wire), TSSOP-B8                                                                                         |

#### Table 6. ADS8353-Q1EVM Bill of Materials

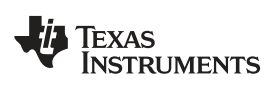

| Manufacturer Part Number | Quantity | Reference<br>Designators        | Manufacturer                 | Description                                                                                                    |
|--------------------------|----------|---------------------------------|------------------------------|----------------------------------------------------------------------------------------------------|
| TPS7A4701QRGWTQ1         | 1        | U7                              | Texas Instruments            | Automotive 35V, 1A, 4.2μVRMS, RF Low-Dropout (LDO) Voltage<br>Regulator, RGW0020A (VQFN-20)                               |
| 0603ZC103KAT2A           | 0        | C2, C14, C23, C29               | AVX                          | CAP, CERM, 0.01 uF, 10 V, +/- 10%, X7R, 0603                                                                              |
| 06035A101FAT2A           | 0        | C3, C9, C18, C26                | AVX                          | CAP, CERM, 100 pF, 50 V, +/- 1%, C0G/NP0, 0603                                                                            |
| GRM1885C1H332JA01D       | 0        | C7, C25                         | Murata                       | CAP, CERM, 3300 pF, 50 V, +/- 5%, C0G/NP0, 0603                                                                           |
| 0805ZC105KAT2A           | 0        | C32                             | AVX                          | CAP, CERM, 1 uF, 10 V, +/- 10%, X7R, 0805                                                                                 |
| GRM21BR71A106KE51L       | 0        | C34                             | Murata                       | CAP, CERM, 10 uF, 10 V, +/- 10%, X7R, 0805                                                                                |
| 102-1092-BL-00100        | 0        | H5                              | CnC Tech                     | Cable, USB-A to micro USB-B, 1 m                                                                                          |
| RT0603BRD071KL           | 0        | R3, R6, R21, R28                | Yageo America                | RES, 1.00 k, 0.1%, 0.1 W, 0603                                                                                            |
| RC0603FR-07100RL         | 0        | R8, R25                         | Yageo America                | RES, 100, 1%, 0.1 W, 0603                                                                                                 |
| RMCF0603ZT0R00           | 0        | R11, R32, R38,<br>R40, R42, R43 | Stackpole<br>Electronics Inc | RES, 0, 1%, 0.1 W, AEC-Q200 Grade 0, 0603                                                                                 |
| RT0603BRD07100KL         | 0        | R19                             | Yageo America                | RES, 100 k, 0.1%, 0.1 W, 0603                                                                                             |
| CRCW06031K00FKEA         | 0        | R59                             | Vishay-Dale                  | RES, 1.00 k, 1%, 0.1 W, AEC-Q200 Grade 0, 0603                                                                            |
| ERJ-3RQFR22V             | 0        | R61                             | Panasonic                    | RES, 0.22, 1%, 0.1 W, 0603                                                                                                |
| ERJ-3GEY0R00V            | 0        | R63, R64, R66, R67              | Panasonic                    | RES, 0, 5%, 0.1 W, AEC-Q200 Grade 0, 0603                                                                                 |
| OPA320AQDBVRQ1           | 0        | U5, U9, U10                     | Texas Instruments            | Automotive Qualified Precision, Zero-Crossover, 20MHz, 0.9pA lb,<br>RRIO, CMOS Operational Amplifier, DBV0005A (SOT-23-5) |
| REF3425IDBVR             | 0        | U8                              | Texas Instruments            | 2.5V Low-Drift Low-Power Small-Footprint Series Voltage Reference, DBV0006A (SOT-23-6)                                    |

## Table 6. ADS8353-Q1EVM Bill of Materials (continued)

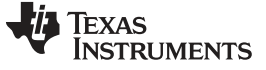

# 7.2 PCB Layout

Figure 13 through Figure 16 show the EVM PCB layout.

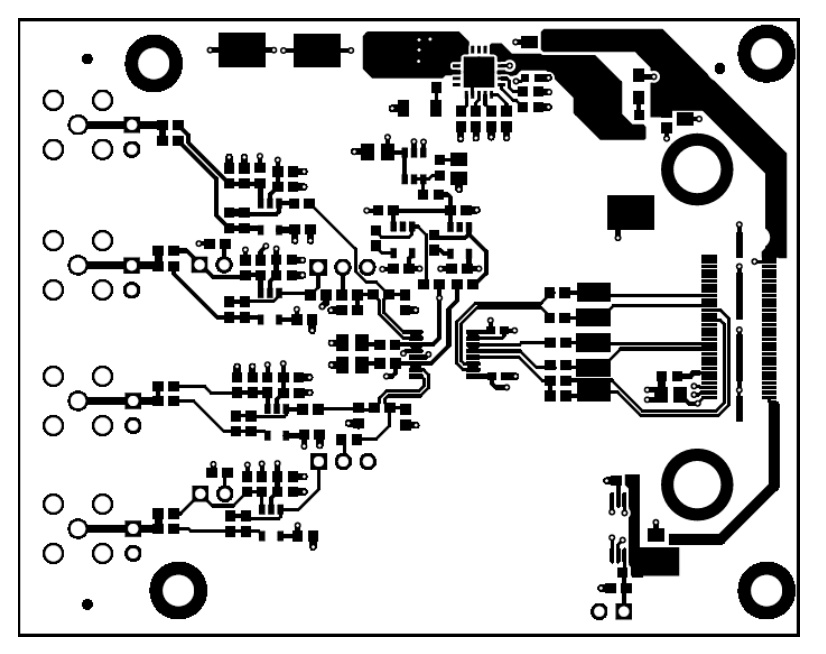

Figure 13. ADS8353-Q1EVM PCB Layer 1: Top Layer

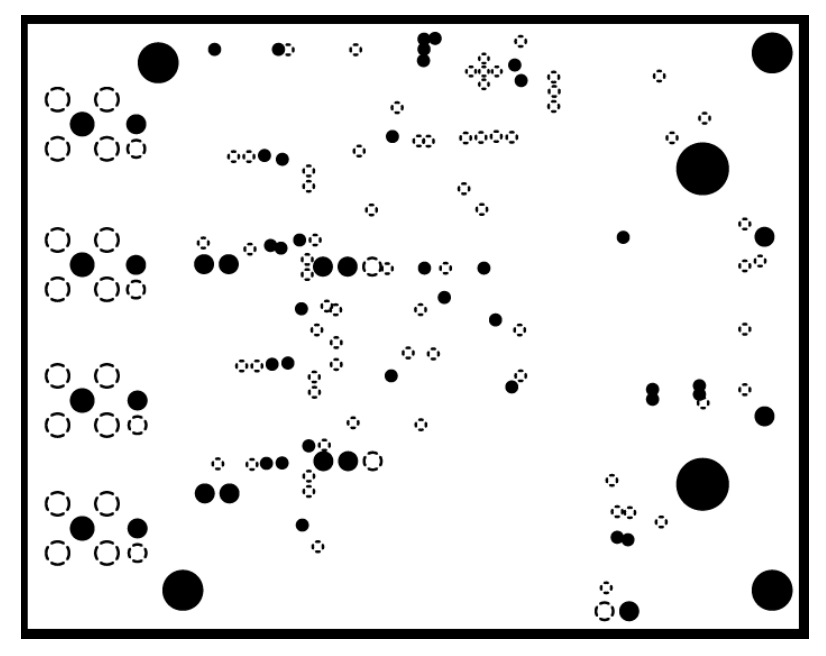

Figure 14. ADS8353-Q1EVM PCB Layer 2: GND Plane

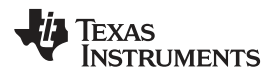

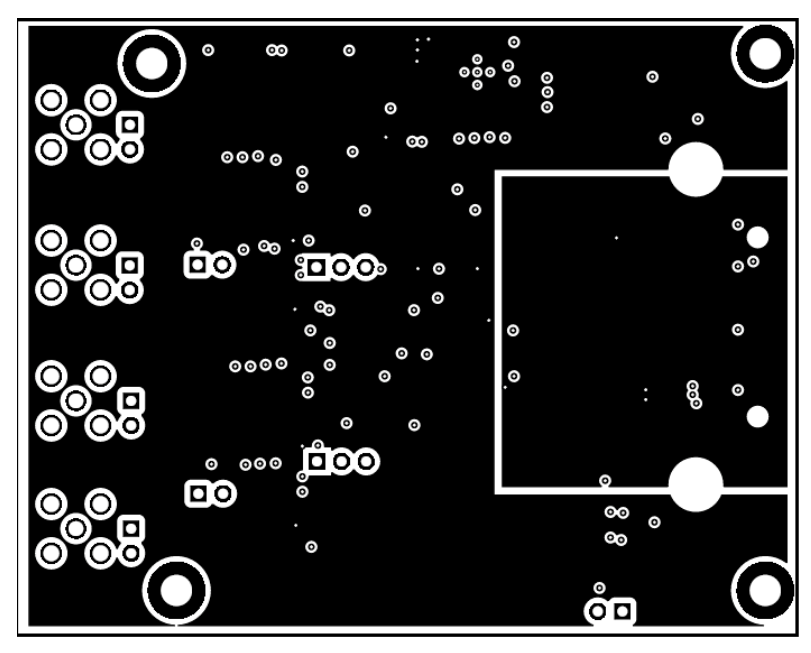

Figure 15. ADS8353-Q1EVM PCB Layer 3: Power Planes

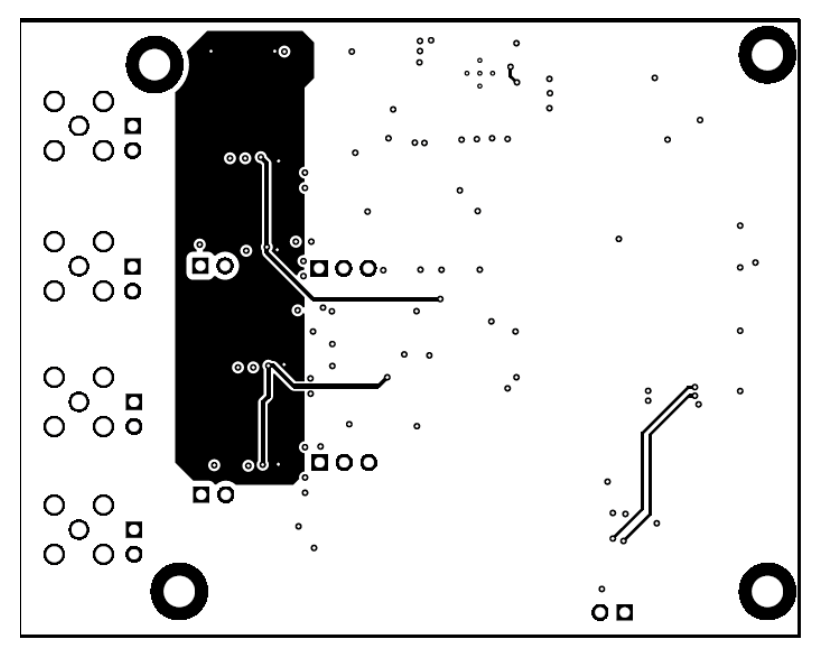

Figure 16. ADS8353-Q1EVM PCB Layer 4: Bottom Layer

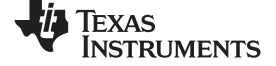

# 7.3 Schematics

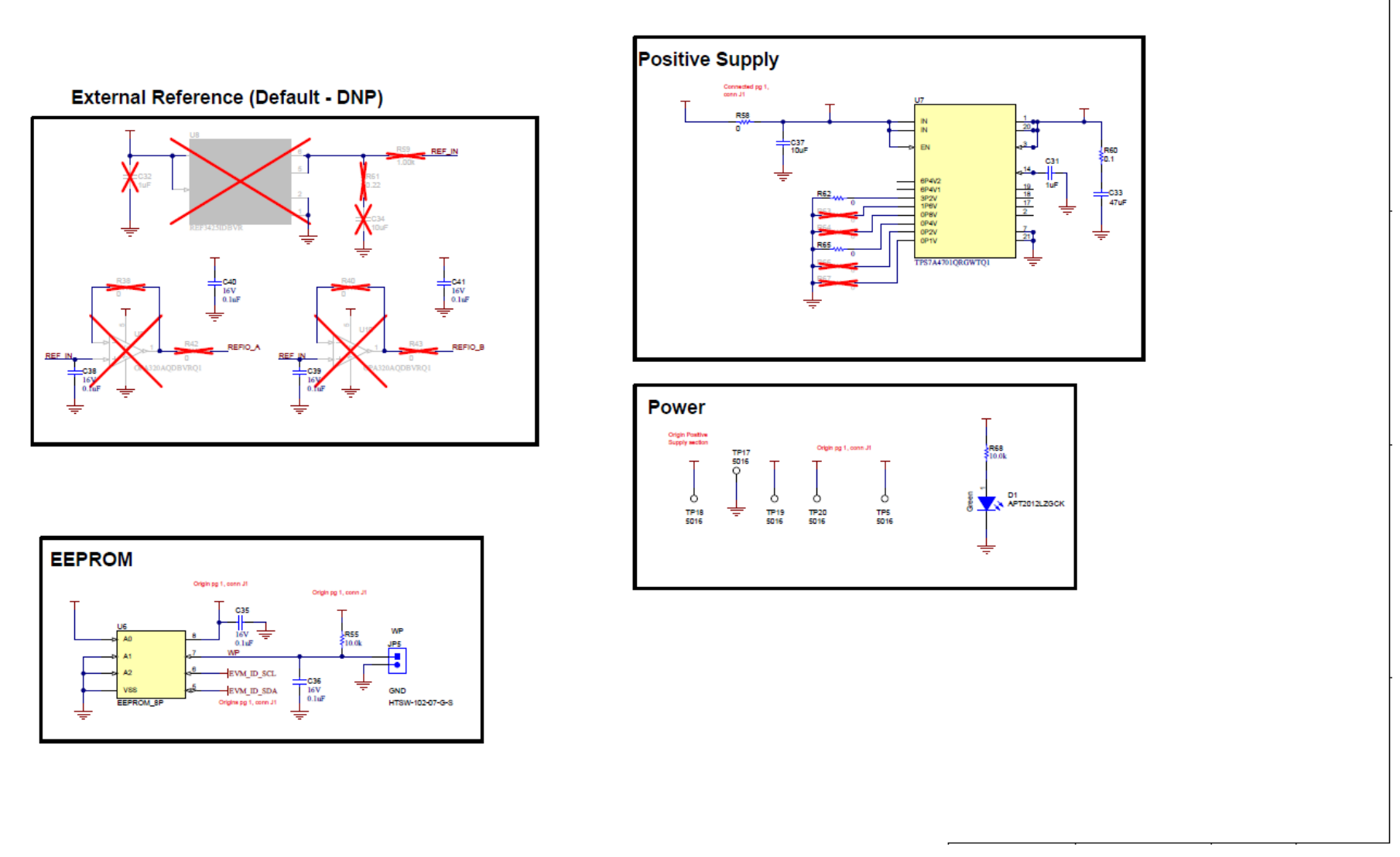

Figure 17. Schematic Diagram (Page 1) of the ADS8353-Q1EVM PCB

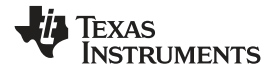

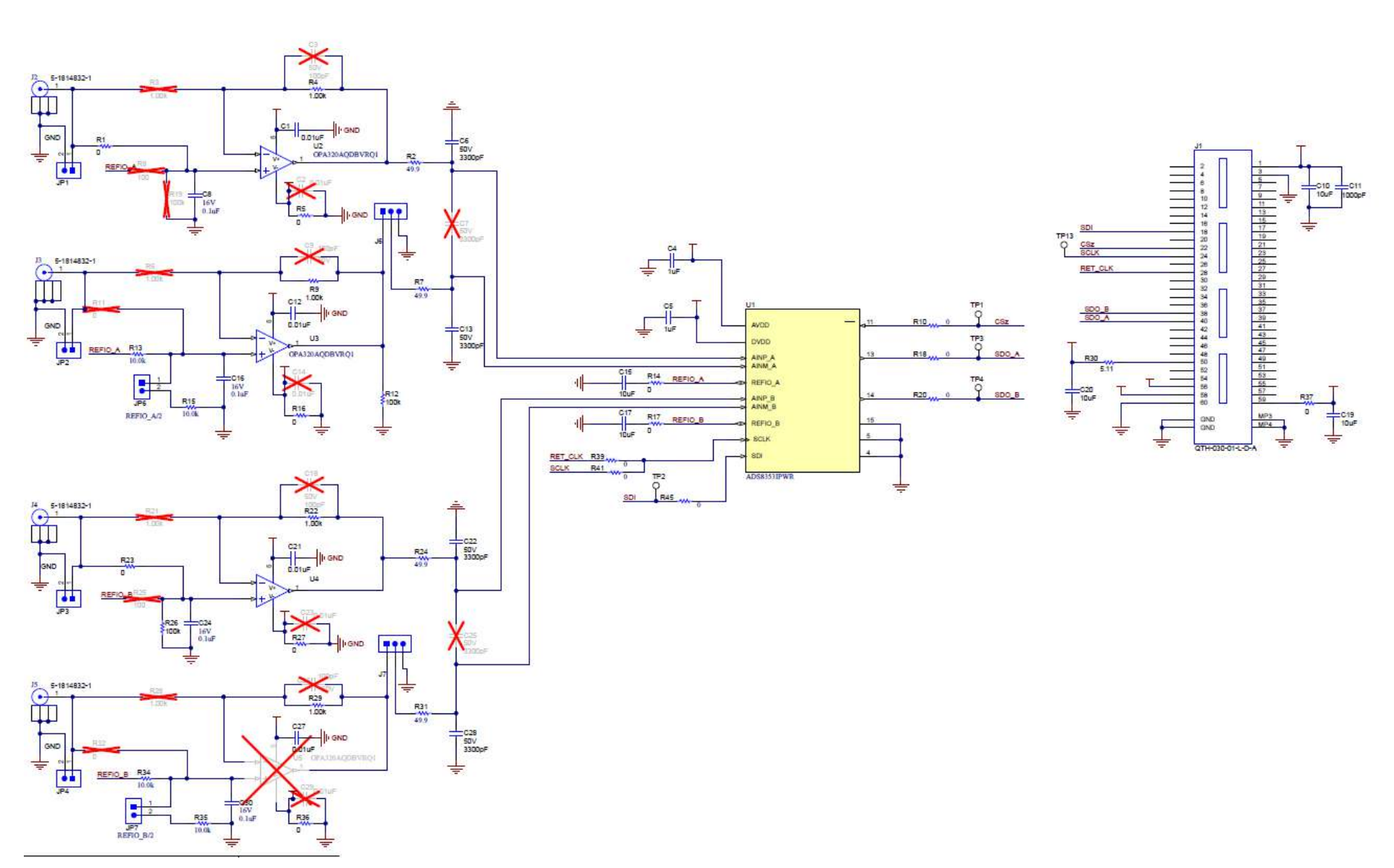

Figure 18. Schematic Diagram (Page 2) of the ADS8353-Q1EVM PCB

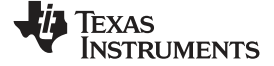

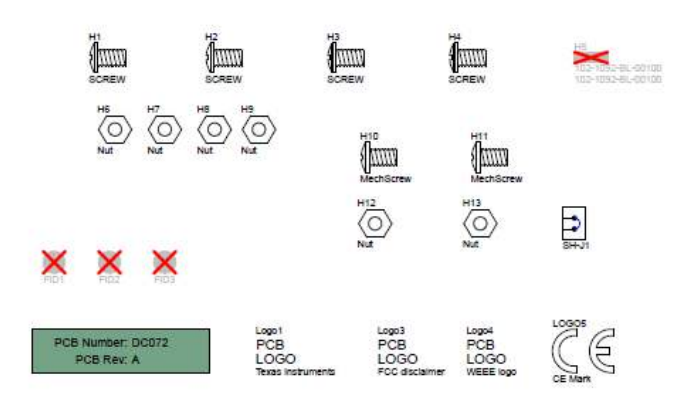

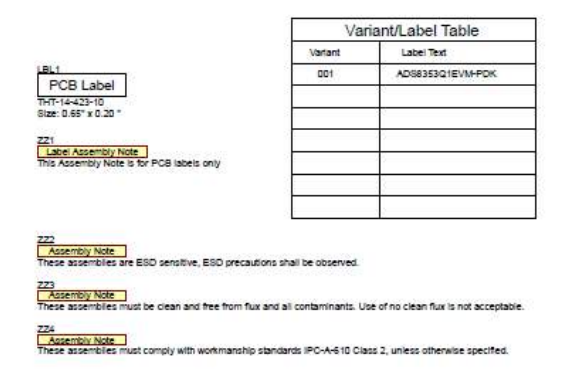

Figure 19. Schematic Diagram (Page 3) of the ADS8353-Q1EVM PCB

# IMPORTANT NOTICE AND DISCLAIMER

TI PROVIDES TECHNICAL AND RELIABILITY DATA (INCLUDING DATA SHEETS), DESIGN RESOURCES (INCLUDING REFERENCE DESIGNS), APPLICATION OR OTHER DESIGN ADVICE, WEB TOOLS, SAFETY INFORMATION, AND OTHER RESOURCES "AS IS" AND WITH ALL FAULTS, AND DISCLAIMS ALL WARRANTIES, EXPRESS AND IMPLIED, INCLUDING WITHOUT LIMITATION ANY IMPLIED WARRANTIES OF MERCHANTABILITY, FITNESS FOR A PARTICULAR PURPOSE OR NON-INFRINGEMENT OF THIRD PARTY INTELLECTUAL PROPERTY RIGHTS.

These resources are intended for skilled developers designing with TI products. You are solely responsible for (1) selecting the appropriate TI products for your application, (2) designing, validating and testing your application, and (3) ensuring your application meets applicable standards, and any other safety, security, regulatory or other requirements.

These resources are subject to change without notice. TI grants you permission to use these resources only for development of an application that uses the TI products described in the resource. Other reproduction and display of these resources is prohibited. No license is granted to any other TI intellectual property right or to any third party intellectual property right. TI disclaims responsibility for, and you will fully indemnify TI and its representatives against, any claims, damages, costs, losses, and liabilities arising out of your use of these resources.

TI's products are provided subject to TI's Terms of Sale or other applicable terms available either on ti.com or provided in conjunction with such TI products. TI's provision of these resources does not expand or otherwise alter TI's applicable warranties or warranty disclaimers for TI products.

TI objects to and rejects any additional or different terms you may have proposed.

Mailing Address: Texas Instruments, Post Office Box 655303, Dallas, Texas 75265 Copyright © 2022, Texas Instruments Incorporated